# Come installare il servizio Telnet in Windows utilizzando Windows PowerShell

## Sommario

Introduzione Prerequisiti Requisiti Componenti usati Problema Soluzione Verifica

## Introduzione

In questo documento viene descritta la procedura per installare il servizio Telnet su server/computer client Windows utilizzando un unico prompt dei comandi anziché tramite interfaccia utente

# Prerequisiti

#### Requisiti

Cisco raccomanda la conoscenza dei seguenti argomenti:

• Windows 7/8, Server 2012

## Componenti usati

Le informazioni di questo documento si basano sulle seguenti versioni software:

- CloudCenter: 4,8 x
- Windows Server 2012
- Windows 7
- Windows 8
- PowerShell

Le informazioni discusse in questo documento fanno riferimento a dispositivi usati in uno specifico ambiente di emulazione. Su tutti i dispositivi menzionati nel documento la configurazione è stata ripristinata ai valori predefiniti. Se la rete è operativa, valutare attentamente eventuali conseguenze derivanti dall'uso dei comandi.

## Problema

Telnet Client non viene installato automaticamente nelle VM di lavoro di Windows CloudCenter

quando sono installati gli strumenti di cliqr, pertanto quando si utilizza Telnet Client non riesce a telnet.

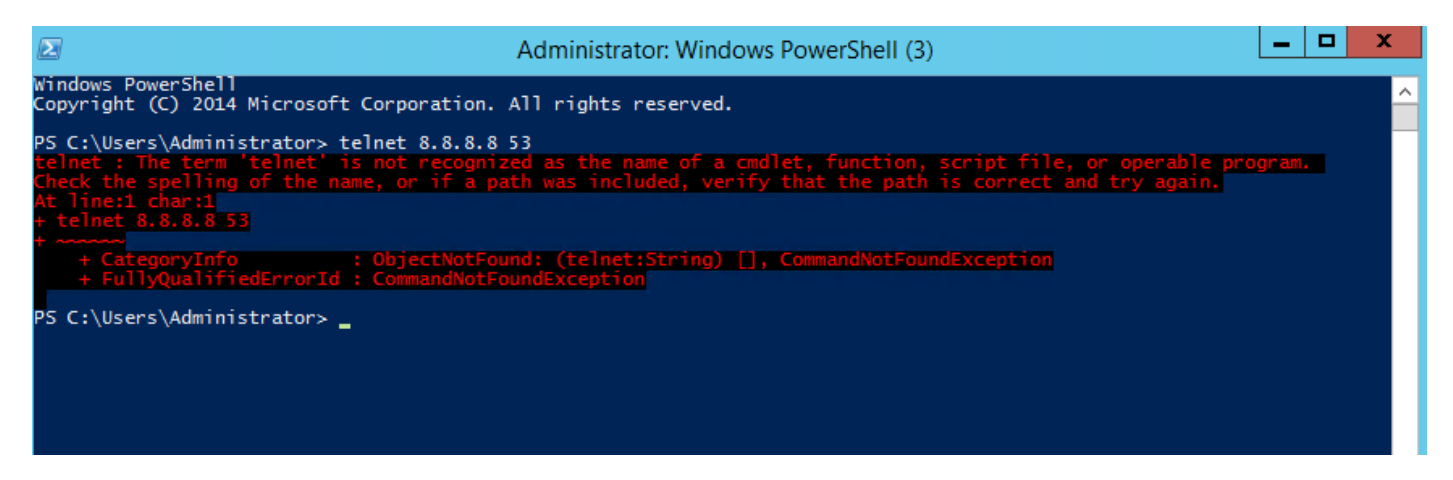

### Soluzione

Per installare manualmente il client telnet, è necessario eseguire la procedura seguente.

Passaggio 1. Aprire una finestra del prompt dei comandi. Fare clic su **Start**, digitare **PowerShell** nella casella Inizia ricerca e quindi premere **INVIO**.

Passaggio 2. Eseguire install-windowsfeature"telnet-client" da PowerShell come mostrato nell'immagine.

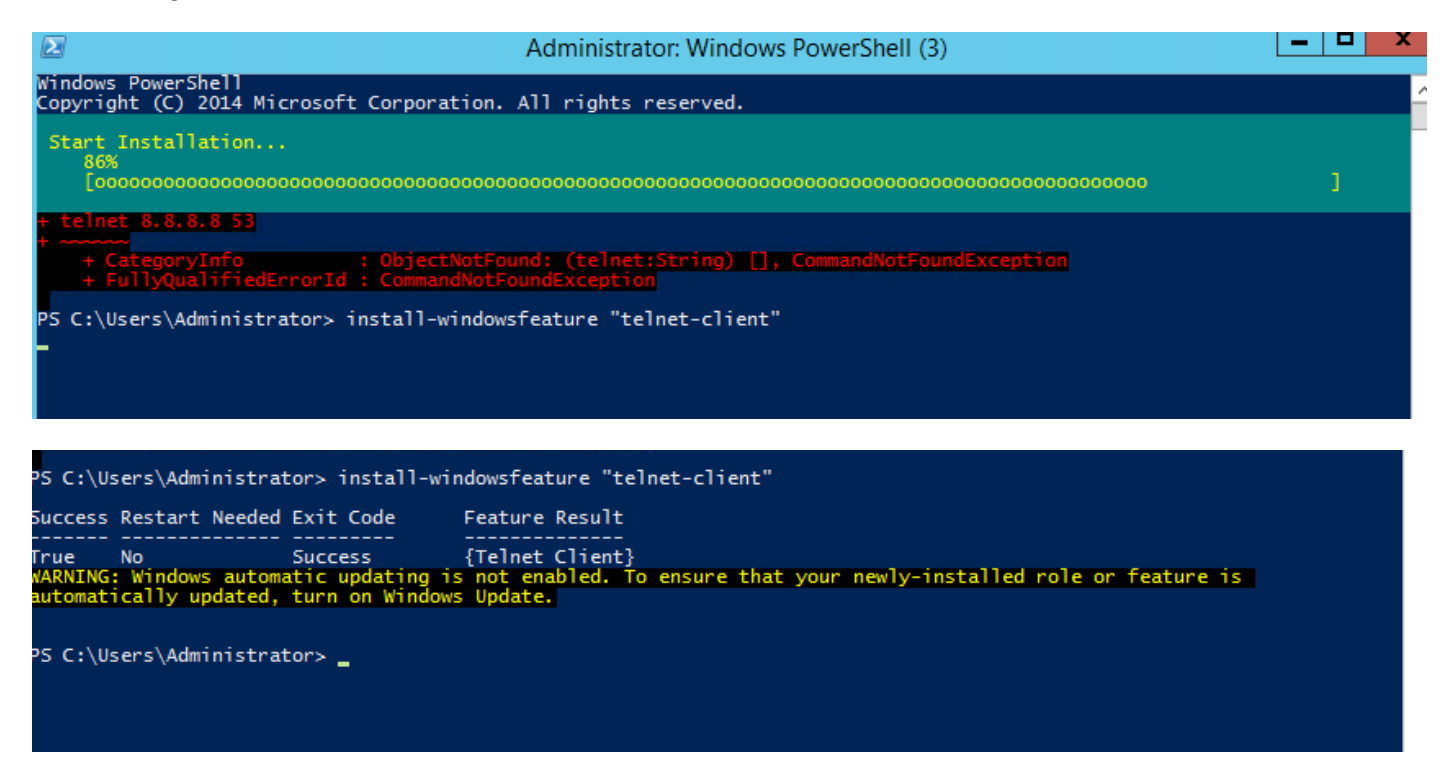

Passaggio 3. TelnetClient verrà installato correttamente.

## Verifica

Passaggio 1. Eseguire telnet IP\_address Port\_number come mostrato nell'immagine.

| Σ                                                                                                    | Telnet 172.31.113.161                                                                                                    |  |
|----------------------------------------------------------------------------------------------------|----------------------------------------------------------------------------------------------------|--|
| Welcome to Microsoft Telnet C                                                                                                    | lient                                                                                                    |  |
| Escape Character is 'CTRL+]'                                                                                                    |                                                                                                    |  |
| Microsoft Telnet> ?<br>Commands may be abbreviated. :                                                                                                    | Supported commands are:                                                                                                    |  |
| c - close<br>d - display<br>o - open hostname [port]<br>q - quit<br>set - set<br>sen - send<br>st - status<br>u - unset<br>?/h - help<br>Microsoft Telnet> status<br>Connected to 172.31.113.161<br>Microsoft Telnet> _ | close current connection<br>display operating parameters<br>connect to hostname (default port 23).<br>exit telnet<br>set options (type 'set ?' for a list)<br>send strings to server<br>print status information<br>unset options (type 'unset ?' for a list)<br>print help information |  |